教育部 5G 行動寬頻人才培育跨校教學聯盟計畫 5G 行動網路協定與核網技術聯盟中心示範課程

## 4G/5G 行動寬頻協同網路

# 實驗三 SBA 建置與協定分析

## 副教授: 吴俊興

## 助教:魏宏修

## 國立高雄大學 資訊工程學系

| 實驗三      |                                                      | 0     |
|----------|------------------------------------------------------|-------|
| - `      | 實驗架構                                                 | 2     |
| 1.       | LTE 實驗架構                                             | 2     |
| 2.       | Free5GC 實驗架構                                         | 2     |
| <u> </u> | 軟硬體需求                                                | 3     |
| 1.       | 軟體                                                   | 3     |
| 2.       | 硬體                                                   | 3     |
| 三、       | Free5GC 網路實驗平台建置                                     | 5     |
| 檢查       | <u>₹</u>                                             | 5     |
|          | 確認 Kernel 版本                                         | 5     |
| 0.       | 新增額外橋接 NIC( First )                                  | 5     |
|          | VM NIC Cards :                                       | 5     |
|          | 添加另一個具有橋接模式的網絡以連接到您的 eNodeB                          | 5     |
| 1.       | MongoDB Golang Setup                                 | 7     |
|          | 安裝 MongoDB 3.6.3, Golang 1.11.4                      | 7     |
|          | 將配置文件寫入 TUN device。                                  | 9     |
|          | 如果 TUN device 禁用 IPv6,請從下面刪除 Address = cafe ::       |       |
|          | 1/64 •                                               | 9     |
|          | 檢查 Uptun 是否已啟動                                       | .10   |
|          | 安裝用於 source 的依賴項目                                    | .10   |
| 2.       | Free5gc Git clone 及編譯 開啟終端機(Terminal)輸入以下指令          | .11   |
|          | 確認安裝                                                 | .11   |
| 3.       | 配置核心網絡並添加用戶信息                                        | .12   |
|          | 檢查 NIC 的環境                                           | .12   |
|          | 新增用户信息                                               | .13   |
| 4.       | How to configure eNodeB錯誤! 尚未定義書錙                    | 14X 0 |
|          | Configure network interface of Core Network 錯誤! 尚未定爹 | 書     |
|          |                                                      |       |
|          | Configure eNodeB                                     | 14 °  |
| 5.       | 重建 Project                                           | .14   |
| 6.       | 安裝並設定 OAI 的 eNB 軟體                                   | .15   |
| 7.       | 啟動 Free5GC                                           | .19   |
| 8.       | 啟動 eNB                                               | .22   |
| 9.       | 啟動 UE 端                                              | .23   |
| Annex A  | A:P 编程 SIM 卡                                         | .25   |

### 目錄

### 一、 實驗架構

本實驗架構如下圖所示,共分成兩個部分,第一部分由 5GC 和 eNB 組成,透過 程式指定 ip 位址由電腦開啟,而另一部分為 UE,使用手機進行訊號傳遞,形成 5G 基本網路架構。

1. LTE 實驗架構

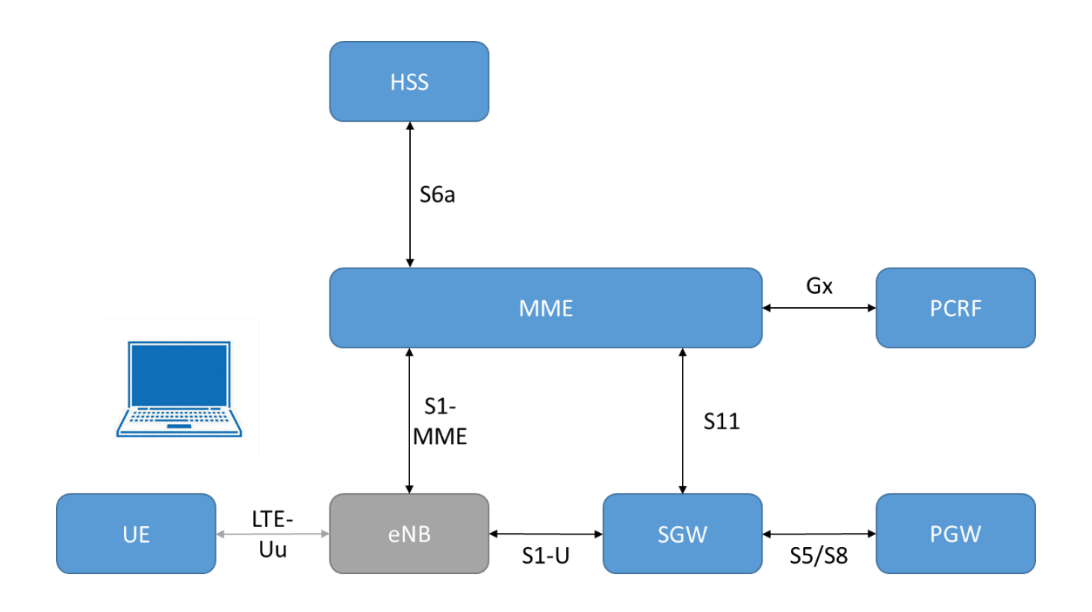

2. Free5GC 實驗架構

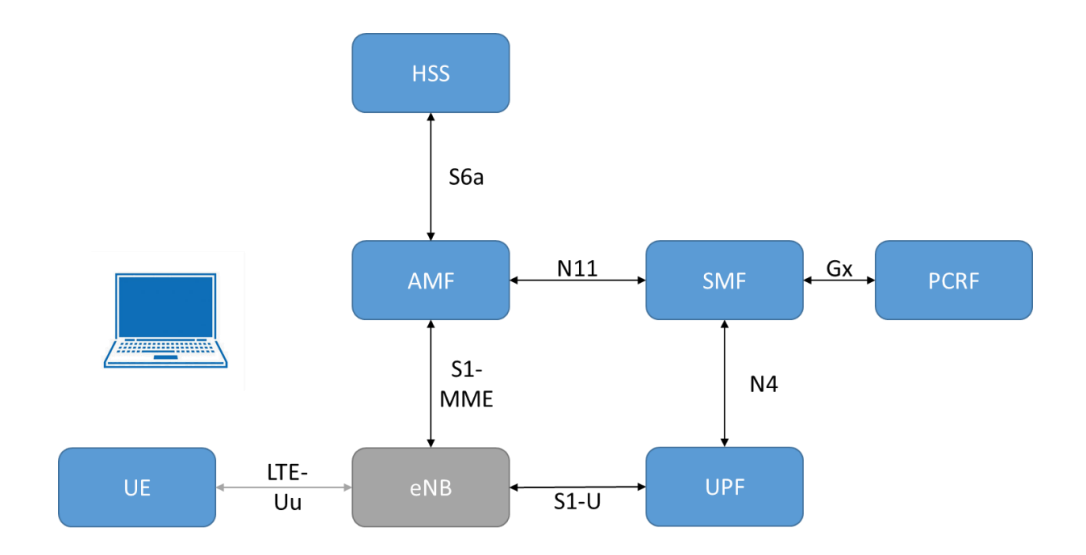

## 二、 軟硬體需求

## 1. 軟體

| 名稱      | 軟體                                   | 版本                                        | 目的                          |
|---------|--------------------------------------|-------------------------------------------|-----------------------------|
| Free5GC | OS:<br>Ubuntu                        | Ubuntu 18.04<br>4.15.0-43-generic         | 啟動<br>HSS、                  |
|         | Free5GC<br>的軟體                       | https://bitbucket.org/nctu_5g/free5gc.git | SMF、<br>PCRF<br>和 UPF<br>功能 |
|         | 第三方擴充<br>套件:<br>Gcc<br>GO<br>MongoDB |                                           |                             |

### 2. 硬體

| 名稱      | 規格         | 數量 | 目的                          |
|---------|------------|----|-----------------------------|
| 5GC+eNB | 桌上型電腦      | 2  | 啟動<br>HSS、<br>AMF 、         |
|         | USRP B210  | 1  | SMF、<br>PCRF<br>和 UPF<br>功能 |
| UE      | ASUS_Z016D | 1  |                             |

VM NIC Cards :

- NIC for connecting to the Internet :
- Network source: Virtual network NAT
- Interface name in VM: ens33
- NIC for connecting to eNB :
- Network source: Host device <Host Interface Name>
- Interface name in VM: ens3

```
00
                                                free5gc@ubuntu: ~
File Edit View Search Terminal Help
free5gc@ubuntu:~$ ifconfig
ens33: flags=4163<UP.BROADCAST,RUNNING,MULTICAST> mtu 1500
inet 192 netmask 255.255.255.0 broadcast 192.168.72.255
inet6 fe80::5e61:564c:2715:7577 prefixlen 64 scopeid 0x20<link>
ether 00:0c:29:95:93:f7 txqueuelen 1000 (Ethernet)
           RX packets 130 bytes 94429 (94.4 KB)
RX errors 0 dropped 0 overruns 0 frame 0
TX packets 188 bytes 45634 (45.6 KB)
            TX errors 0 dropped 0 overruns 0 carrier 0 collisions 0
ens38: flags=4163<UP,BROADCAST,RUNNING,MULTICAST> mtu 1500
inet 192.188.2.2 netmask 255.255.255.0 broadcast 192.188.2.255
            inet6 fe80::20c:29ff:fe95:9301 prefixlen 64 scopeid 0x20<link>
            inet6 2001:288:8003:208:20c:29ff:fe95:9301 prefixlen 64 scopeid 0x0<gl
obal>
            ether 00:0c:29:95:93:01 txqueuelen 1000 (Ethernet)
            RX packets 644 bytes 74103 (74.1 KB)
           RX errors 0 dropped 30 overruns 0 frame 0
TX packets 65 bytes 9004 (9.0 KB)
TX errors 0 dropped 0 overruns 0 carrier 0 collisions 0
lo: flags=73<UP,LOOPBACK,RUNNING> mtu 65536
            inet 127.0.0.1 netmask 255.0.0.0
            inet6 ::1 prefixlen 128 scopeid 0x10<host>
```

## 三、 Free5GC 網路實驗平台建置

檢查

確認 Kernel 版本

• uname -a

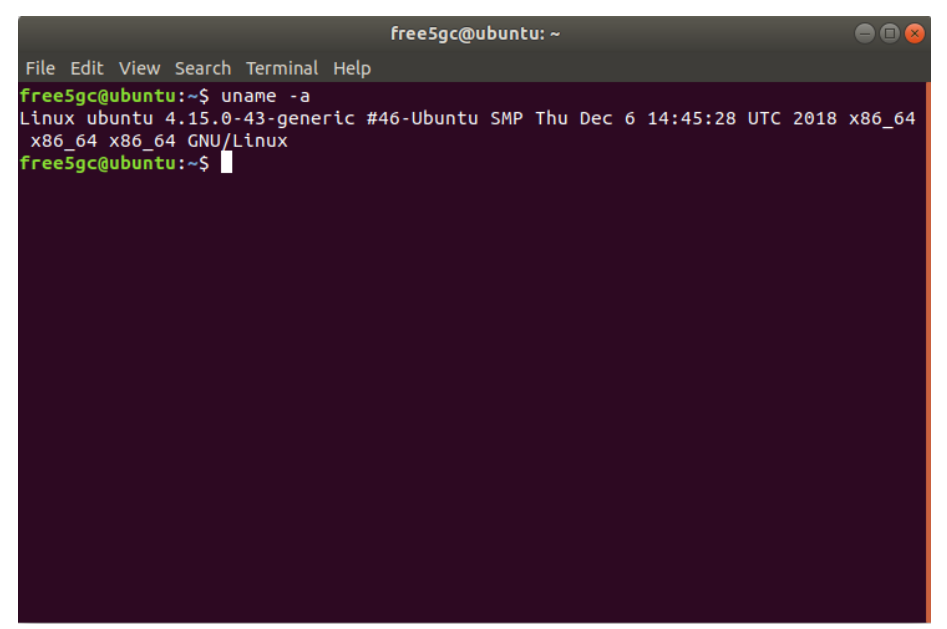

0. 新增額外橋接 NIC( First )

VM NIC Cards :

- 用於連接 Internet 的 NIC:
  - 網路來源 : Virtual network NAT
  - 介面名稱 in VM : ens33
- 用於連接 eNB 的 NIC:
  - 網路來源: Host device < Host Interface Name>
  - 介面名稱 in VM: ens38

添加另一個具有橋接模式的網絡以連接到您的 eNodeB

• 點選 Player -> Manage -> Virtual Machine Setting

| ٣.         | free5gc - VMware Workstatio | n 15 Player (No | n-cor      | mmercial use o  | only)        |                    |                |                                            |               |                    |                  | -                 |                | ×                  |
|------------|-----------------------------|-----------------|------------|-----------------|--------------|--------------------|----------------|--------------------------------------------|---------------|--------------------|------------------|-------------------|----------------|--------------------|
| Pla        | yer 🕶 📘 👻 🛱 🚺               | 1 12            |            |                 |              |                    |                |                                            | *             | 🕞 🕤 🗄              | <b>B</b> e       | 46 🗉              | ē 8            | )   🗗              |
|            | File                        | >               |            |                 |              |                    |                | Sat 03:14                                  |               |                    |                  |                   | <b>∴ (</b> )   | ڻ <del>-</del>     |
| $\bigcirc$ | Power                       | >               | : ~/I      |                 |              |                    |                |                                            |               |                    |                  |                   |                | u: ~/free          |
| •          | Removable Devices           | >               | inal       | Help            |              |                    |                |                                            |               |                    |                  |                   |                | inal Help          |
| ß          | Manage                      | >               | c14        | Reinstall VM    | ware Tools   | free Free?         | ubunt          | u:~\$ cd free5gc<br>u:~/free5gc\$ ./free5g | c-amfd        | free5go<br>free5go | @ubunt           | u:~\$ c<br>u:~/fr | d fre<br>ee5ac | e5gc<br>S.,/fre    |
|            | Full Screen Ct              | trl+Alt+Enter   | D          | Message Log     | 9            |                    | laemo          | n v1.0.0 - Jul 17 201                      | 9 00:12:06    | free5GC            | daemo            | n v1.0            | .0 -           | Jul 17             |
| ð          | Unity                       |                 | <b></b>    | Virtual Machi   | ine Settings | Ctrl+D             | 65]            | : '/home/free5gc/free                      | 5qc/install/v | -<br>PID[8         | 37539]           | : '/ho            | me/fr          | ee5qc/f            |
|            | Help                        | >               |            |                 |              | ar/run/f           | ree5g          | c-amfd/pid'                                |               | l/var/r            | un/fre           | e5gc-s            | mfd/p          | id'                |
|            | Exit                        |                 | ee5<br>/pi | gc/free5g<br>d' | gc/inst      | File L<br>/var/log | oggin<br>/free | g : '/home/free5gc/fr<br>5gc/free5gc.log'  | ee5gc/install | File<br>all/var    | Loggin<br>/log/f | g : '/<br>ree5gc  | home/<br>/free | free5gc<br>5gc.log |

- 選擇下方 Add 去選擇所需要的 Hardware Type
- 這邊我們選擇 Network Adapter

| Device<br>Memory<br>Processors                                                              | Summary<br>4 GB<br>4                                                                                                    | Device status Connected Connect at power on |                 |
|---------------------------------------------------------------------------------------------|----------------------------------------------------------------------------------------------------|---------------------------------------------|-----------------|
| Hard Disk (SCSI)<br>CD/DVD (SATA)<br>Network Adapter<br>Network Adapter :<br>USB Controller | Add Hardware Wizard<br>Hardware Type<br>What type of hardware do y                                                                                                    | ou want to install?                         | × etwork<br>ate |
| ⊖ Printer<br>□Display                                                                       | Hardware types:<br>Hard Disk<br>© CD/DVD Drive<br>Hoppy Drive<br>← Network Adapter<br>← USB Controller<br>↓ SB Controller<br>↓ SB Controller<br>↓ SB Controller<br>↓ Sand Card<br>Parallel Port<br>← Serial Port<br>← Printer<br>ⓒ Generic SCSI Device | Explanation<br>Add a network adapter.       | ts Advanced.    |
|                                                                                             | Add Remove                                                                                                    | Finish Cance                                |                 |

- 在 Network connection 選擇所需要的設定 : Bridged
- 點選 Configure Adapters 確認連接網卡
- 確認完畢後即可點選 OK

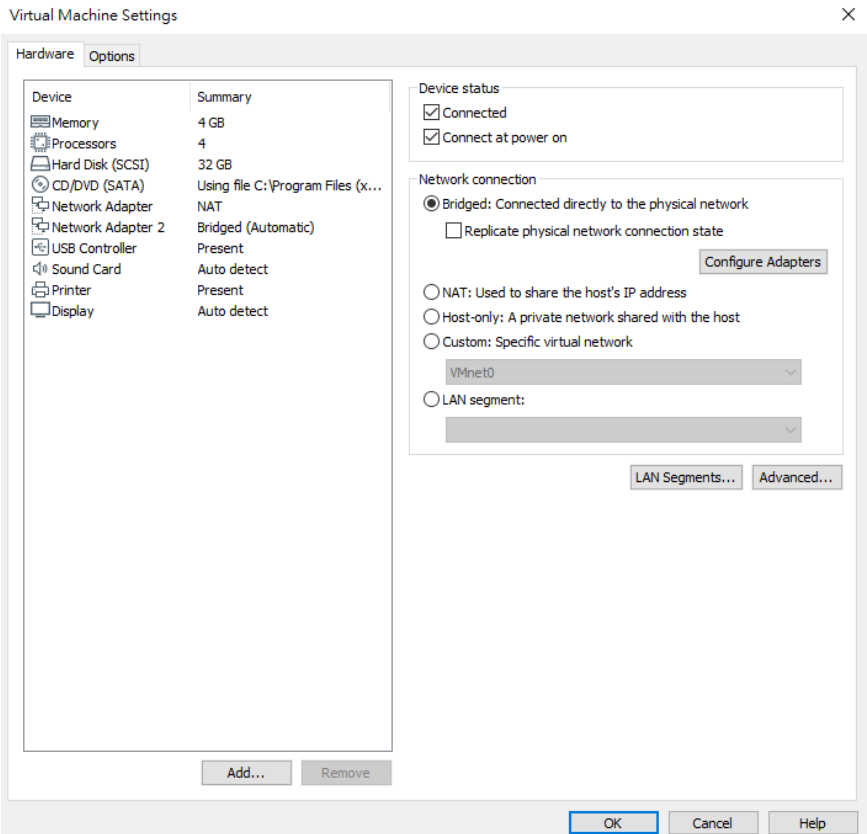

### 1. MongoDB Golang Setup

安裝 MongoDB 3.6.3, Golang 1.11.4.

開啟一個終端機(Terminal),並且依序輸入

- sudo apt-get update
  - sudo apt-get -y install mongodb wget git
  - sudo systemctl start mongodb (如果 '/usr/bin/mongod' 沒 • 有運行)

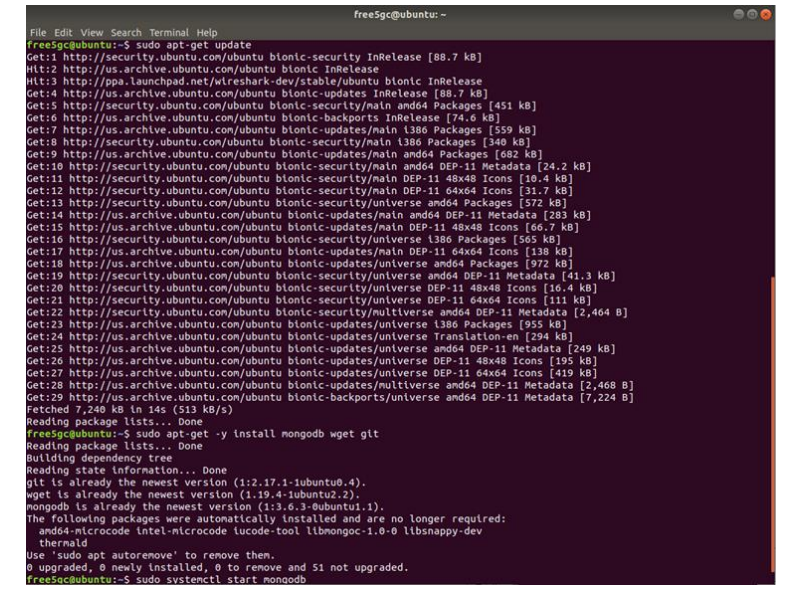

# 檢查是否 golang 已經安裝

開啟終端機(Terminal)輸入以下指令

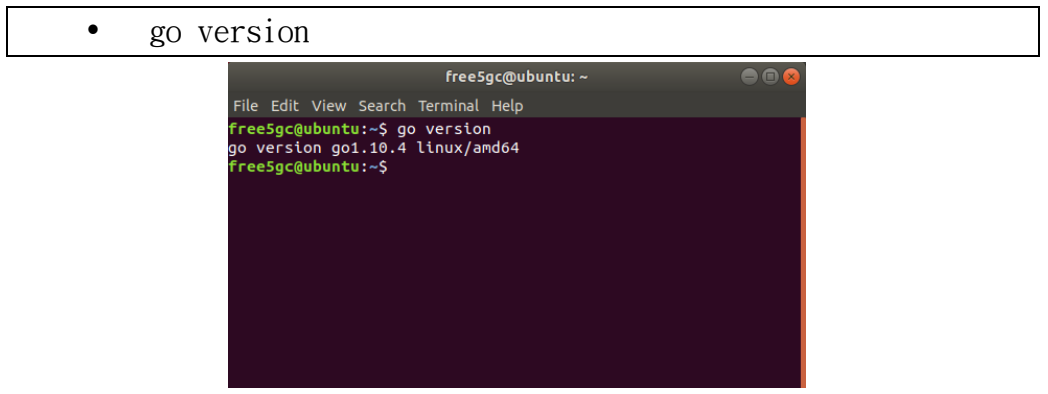

# 如果沒有安裝, 執行以下指令

- wget -q https://storage.googleapis.com/golang/getgo/installer\_ linux
  - chmod +x installer\_linux
  - ./installer\_linux
  - source ~/.bash\_profile
  - rm -f installer\_linux

```
free5gc@ubuntu:~
File Edit View Search Terminal Help
free5gc@ubuntu:~$ wget -q https://storage.googleapis.com/golan
g/getgo/installer_linux
free5gc@ubuntu:~$ chmod +x installer_linux
free5gc@ubuntu:~$ ./installer_linux
Welcome to the Go installer!
Downloading Go version go1.12.7 to /home/free5gc/.go
This may take a bit of time...
Downloaded!
Setting up GOPATH
GOPATH has been set up!
One more thing! Run `source /home/free5gc/.bash_profile` to pe
rsist the
new environment variables to your current session, or open a
new shell prompt.
free5gc@ubuntu:~$ source ~/.bash_profile
free5gc@ubuntu:~$ m -f installer_linux
free5gc@ubuntu:~$
```

| • | go get -u -v "github.com/gorilla/mux" |
|---|---------------------------------------|
| • | go get -u -v "golang.org/x/net/http2" |
| • | go get -u -v "golang.org/x/sys/unix"  |

| free5gc@ubuntu: ~                                                                                                    |               |
|----------------------------------------------------------------------------------------------------|---------------|
| File Edit View Search Terminal Help                                                                                                    |               |
| <pre>free5gc@ubuntu:~\$ wget -q https://storage.googleapis.com/<br/>g/getgo/installer_linux<br/>free5gc@ubuntu:~\$ chmod +x installer_linux<br/>free5gc@ubuntu:~\$ ./installer_linux</pre>       | ′golan        |
| Welcome to the Go installer!<br>Downloading Go version go1.12.7 to /home/free5gc/.go<br>This may take a bit of time<br>Downloaded!<br>Setting up GOPATH<br>GOPATH has been set up!               |               |
| One more thing! Run `source /home/free5gc/.bash_profile`<br>rsist the<br>new environment variables to your current session, or ope                                                               | to pe<br>en a |
| free5gc@ubuntu:~\$ source ~/.bash_profile<br>free5gc@ubuntu:~\$ rm -f installer_linux<br>free5gc@ubuntu:~\$ go get -u -v "github.com/gorilla/mux"<br>github.com/gorilla/mux (download)           |               |
| <pre>free5gc@ubuntu:~\$ go get -u -v "golang.org/x/net/http2" Fetching https://golang.org/x/net/http2?go-get=1 Parsing meta tags from https://golang.org/x/net/http2?go- (status code 200)</pre> | get=1         |

將配置文件寫入 TUN device。

開啟終端機(Terminal)輸入以下指令

- sudo sh -c "cat << EOF > /etc/systemd/network/99free5gc.netdev
- [NetDev]
- Name=uptun
- Kind=tun
- EOF"
- sudo systemctl enable systemd-networkd
- sudo systemctl restart systemd-networkd

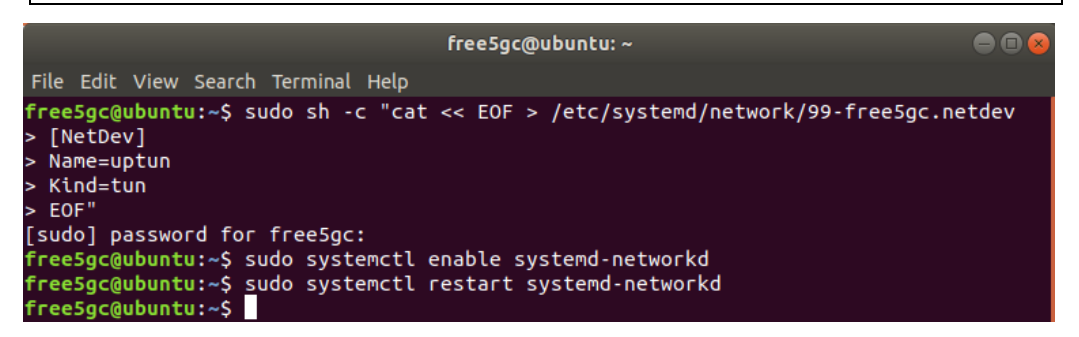

如果 TUN device 禁用 IPv6,請從下面刪除 Address = cafe :: 1/64。

| • | <pre>sudo sh -c "cat &lt;&lt; EOF &gt; /etc/systemd/network/99-</pre> |
|---|-----------------------------------------------------------------------|
|   | free5gc.network                                                       |
| • | [Match]                                                               |

• Name=uptun

- [Network]
- Address=45. 45. 0. 1/16
- Address=cafe::1/64
- EOF"
- sudo systemctl enable systemd-networkd
- sudo systemctl restart systemd-networkd

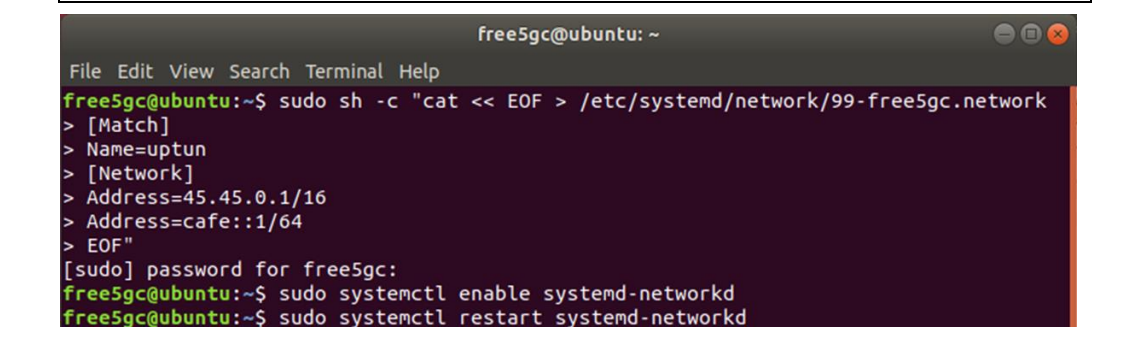

檢查 Uptun 是否已啟動

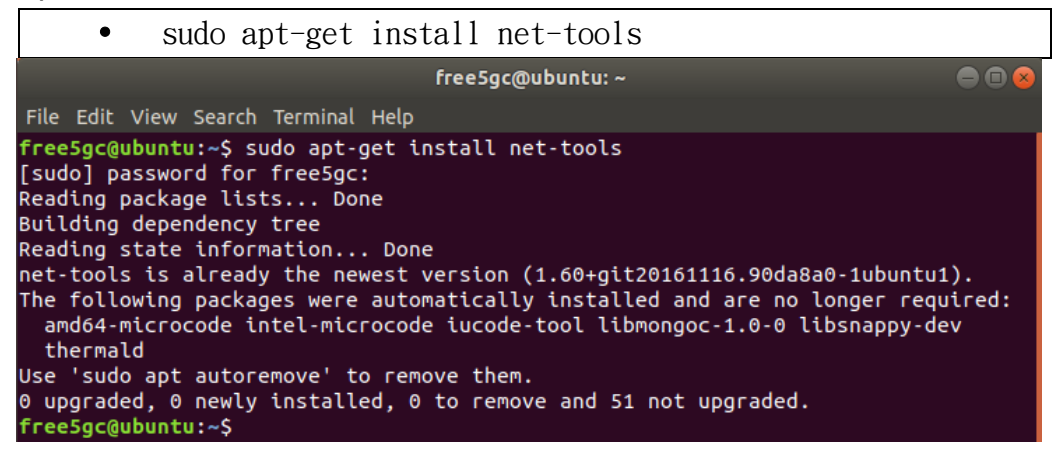

安裝用於 source 的依賴項目

• sudo apt-get -y install autoconf libtool gcc pkgconfig git flex bison libsctp-dev libgnutls28-dev libgcrypt-dev libssl-dev libidn11-dev libmongoc-dev libbson-dev libyaml-dev

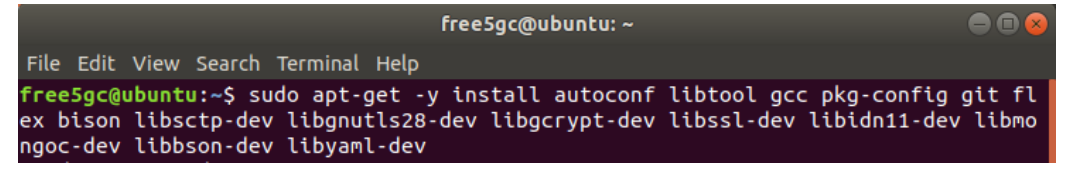

### 2. Free5gc Git clone 及编譯

開啟終端機(Terminal)輸入以下指令

- git clone https://bitbucket.org/nctu\_5g/free5gc.git
- cd free5gc
- autoreconf -iv
- ./configure --prefix='pwd'/install
- make -j 'nproc'

• make install

free5gc@ubuntu: ~/free5gc

```
File Edit View Search Terminal Help
free5gc@ubuntu:~$ git clone https://bitbucket.org/nctu_5g/free5gc.git
free5gc@ubuntu:~$ cd free5gc
free5gc@ubuntu:~/free5gc$ autoreconf -iv
free5gc@ubuntu:~/free5gc$ ./configure --prefix=`pwd`/install
free5gc@ubuntu:~/free5gc$ make -j `nproc`
free5gc@ubuntu:~/free5gc$ make install
```

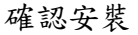

| • ./tes                              | st/testngc -f                                                                        |            |
|--------------------------------------|--------------------------------------------------------------------------------------|------------|
| insta                                | all/etc/free5gc/test/free5gc.testngc.conf                                            |            |
|                                      | free5gc@ubuntu: ~/free5gc                                                            |            |
| File Edit View Searc                 | ch Terminal Help                                                                     |            |
| free5gc@ubuntu:~/f<br>tnac.conf      | <pre>ree5gc\$ ./test/testngc -f install/etc/free5gc/test/f</pre>                     | ree5gc.tes |
| File Logging : '<br>MongoDB URI : 'm | /home/free5gc/free5gc/install/var/log/free5gc/free5g<br>hongodb://localhost/free5gc/ | jc.log'    |
| Configuration :                      | 'install/etc/free5gc/test/free5gc.testngc.conf'                                      |            |
| nas message test                     | : SUCCESS                                                                            |            |
| gtp_message_test                     | : SUCCESS                                                                            |            |
| security_test                        | : SUCCESS                                                                            |            |
| s1setup_test                         | : SUCCESS                                                                            |            |
| attach_test                          | : SUCCESS                                                                            |            |
| ngsetup_test                         | : SUCCESS                                                                            |            |
| All tests passed.                    |                                                                                      |            |
| freeing memory                       | iree5ac\$                                                                            |            |
| neesge@ubuntu:~/1                    | reesges                                                                              |            |

(發生問題&解決方法)

※請先確認是否連接網路正常。

※查詢前面 MongoDB, Golang 是否有成功啟動/安裝。

#### 3. 配置核心網絡並添加用戶信息

檢查 NIC 的環境

- #用於連接 Internet 的 NIC :
  - ens33
- #用於連接 eNB 的 NIC :
  - ens38

使用指令確認對內網卡及對外網卡

|                  | • ifconfig                                                                                                    |   |
|------------------|----------------------------------------------------------------------------------------------------|---|
| Ŧ                | free5gc@ubuntu: ~                                                                                                    | ● |
| File Ed          | dit View Search Terminal Help                                                                                                    |   |
| free5g<br>ens33: | <pre>jc@ubuntu:~\$ ifconfig   flags=4163<up,broadcast,running,multicast> mtu 1500   inet 192.168.72.128 netmask 255.255.255.0 broadcast 192.168.72.255   inet6 fe80::5e61:564c:2715:7577 prefixlen 64 scopeid 0x20<link/>   ether 00:0c:29:95:93:f7 txqueuelen 1000 (Ethernet)   RX packets 138321 bytes 28477083 (28.4 MB)   RX errors 0 dropped 0 overruns 0 frame 0</up,broadcast,running,multicast></pre> |   |
| ens38:           | TX packets 73615 bytes 11944247 (11.9 MB)<br>TX errors 0 dropped 0 overruns 0 carrier 0 collisions 0<br>flags=4163 <up,broadcast,running,multicast> mtu 1500<br/>inet 192.188.2.2 netmask 255.255.25 broadcast 192.188.2.255</up,broadcast,running,multicast>                                                                                                    |   |

- sudo ifconfig ens38 192.188.2.2
- cd free5gc/webui/
- sudo apt install npm
- npm install
- npm run dev

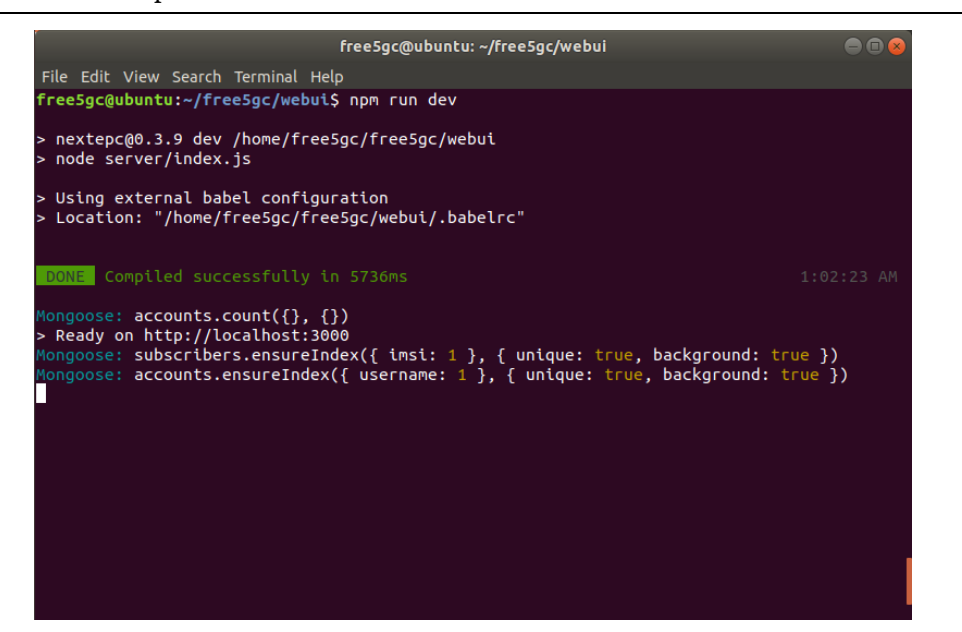

新增用戶信息

- 在網頁上輸入網址 <u>http://localhost:3000</u>
- 點選右下⊕進行新增動作
- 輸入使用者帳號密碼
  - Username : admin
  - Password : 1423
- 新增用戶資訊的 IMSI, K, OPc
  - USIM 資訊(在這個例子)
    - IMSI 20893000000003
    - K 8baf473f2f8fd09487cccbd7097c6862
    - OPc 8e27b6af0e692e750f32667a3b14605d
- Save

| ≡ free5GC<br>Edit Subscriber                   |                                  |         |                                                            |          |
|------------------------------------------------|----------------------------------|---------|------------------------------------------------------------|----------|
| Subscriber Configuration                       |                                  |         |                                                            |          |
| IMSI*                                          |                                  |         |                                                            |          |
| 20893000000003                                 |                                  |         |                                                            |          |
| Subscriber Key (K)*                            |                                  |         | Authentication Management Field (AMF) $\!\!\!\!\!\!^\star$ |          |
| 8baf473f2f8fd09487cccbd7097c6                  | 862                              |         | 8000                                                       |          |
| USIM Type                                      | Operator Key (OPc/OP)*           |         |                                                            |          |
| OPc -                                          | 8e27b6af0e692e750f32667a3b14605c | i       |                                                            |          |
| UE-AMBR Downlink (Kbps)*                       | UE                               | E-AMBR  | Uplink (Kbps)*                                             |          |
| 1024000                                        |                                  | 1024000 | )                                                          |          |
| APN Configurations<br>Access Point Name (APN)* |                                  |         | ×                                                          | _ ]      |
| _                                              |                                  |         | CAN                                                        | CEL SAVE |

(發生問題&解決方法)

查詢 npm install 是否安裝正確, npm 套件可能在安裝中打結。

### 4. 重建 Project

- (Control-C kill free5gc-ngcd)
- make maintainer-clean
- rm -rf ./install
- git pull
- autoreconf -iv
- ./configure --prefix='pwd'/install
- make -j 'nproc'
- make install
- ./free5gc-ngcd

#### 5. 安裝並設定 OAI 的 eNB 軟體

安裝 Ubuntu 14.04(ubuntu-14.04.4-desktop-amd64)

• 安裝時選擇英文。

開啟終端機輸入以下指令將更新所有已安裝套件。

- sudo apt-get update
- sudo apt-get upgrade

在 eNB 上開啟一個新的終端機,並且輸入

- sudo apt-get install linux-image-3.19.0-61-lowlatency linux-headers-3.19.0-61-lowlatency
- sudo apt-get install cpufrequtils
- sudo apt-get install i7z

修改開機選單和設定

在終端機輸入以下指令

• sudo gedit /etc/default/grub

```
"GRUB_HIDDEN_TIMEOUT=0" 改成 "#GRUB_HIDDEN_TIMEOUT=60"
```

然後把

```
GRUB CMDLINE LINUX DEFAULT = ""
```

改成

```
GRUB_CMDLINE_LINUX_DEFAULT="quiet intel_pstate=distable
processor.max_cstate=1 intel_idle.max_cstate=0 idle=poll"
```

在終端機輸入以下指令

sudo gedit /etc/default/cpufrequtils
 新增以下這行指令
 GOVERNOR="performance"
 然後儲存並關閉

在終端機輸入以下指令

- sudo update-grub2
- sudo update-rc.d ondemand disable

然後終端機輸入以下指令,重啟電腦

• sudo reboot

下載 git 套件並取得認證

開啟一個新的終端機,並且輸入

- sudo apt-get install subversion git
- git config --global user.name "輸入你的名稱"
- git config --global user.email "輸入你的電子信箱"
- sudo su
- echo -n | openssl s\_client -showcerts -connect gitlab.eurecom.fr:443
   2>/dev/null | sed -ne '/-BEGIN CERTIFICATE-/,/-END CERTIFICATE-/p' >> /etc/ssl/certs/ca-certificates.crt
- exit

請先前往 Gitlab 註冊

如果這一頁的指令執行正確,終端機是不會有任何訊息產生

下載源始碼並安裝 OAI eNB 軟體所需的套件

在終端機輸入

• git clone https://gitlab.eurecom.fr/oai/openairinterface5g.git 在終端機輸入以下指令來下載並安裝 OAI eNB 軟體所需的套件

- cd ~/openairinterface5g
- source oaienv
- cd cmake\_targets
- ./build\_oai -I --eNB -x --install-system-files -w USRP --install-optionalpackages

修改 eNB 的設定檔

在終端機輸入

- gedit ~/openairinterface5g/targets/PROJECTS/GENERIC-LTE-EPC/CONF/enb.band39.tm1.usrpb210.conf
- 或
  - gedit ~/openairinterface5g/targets/PROJECTS/GENERIC-LTE-EPC/CONF/enb.band7.tm1.usrpb210.conf

在 "~/openairinterface5g/targets/PROJECTS/GENERIC-LTE-EPC/CONF/"目錄下有很多種 eNB 的設定檔,當 eNB 啓動時會載入這些設定檔,有需要的話可以修改訊號頻率,這裡是使用 Band 39 和 Band 7

修改以下設定

- tracking\_area\_code = "1";
- mobile\_country\_code = "208";
- mobile\_network\_code = "93";

設定 mobile\_country\_code、mobile\_network\_code、tracking\_area\_code 這三 個部分,須確定跟 EPC 的資料庫及 SIM 卡中的 MCC、MNC、TAC 這三部分 對應

設定 eNB 所連接的 5GC 的 IP 位址

| <pre>nme_ip_address</pre>                                                                       | = ( { ipv4                                                                   | = "192.188.2.2";                                                                               |
|-------------------------------------------------------------------------------------------------|------------------------------------------------------------------------------|------------------------------------------------------------------------------------------------|
|                                                                                                 | 1pv6                                                                         | = "192:168:30::17";                                                                            |
|                                                                                                 | active                                                                       | = "yes";                                                                                       |
|                                                                                                 | preference                                                                   | ce = "ipv4";                                                                                   |
|                                                                                                 | )                                                                            |                                                                                                |
|                                                                                                 |                                                                              |                                                                                                |
|                                                                                                 | );                                                                           |                                                                                                |
|                                                                                                 | );                                                                           |                                                                                                |
| NETWORK INTERFACE                                                                               | );<br>ES :                                                                   |                                                                                                |
| NETWORK_INTERFACE                                                                               | );<br>:5 :                                                                   |                                                                                                |
| NETWORK_INTERFACE                                                                               | );<br>ES :<br>NAME_FOR_S1_MME                                                | = "enp0s31f6";                                                                                 |
| NETWORK_INTERFACE                                                                               | );<br>ES :<br>NAME_FOR_S1_MME<br>SS FOR S1 MME                               | = "enp0s31f6";<br>= "192.188.2.253/24"                                                         |
| NETWORK_INTERFACE<br>(<br>ENB_INTERFACE_)<br>ENB_IPV4_ADDRE                                     | );<br>ES :<br>KAME_FOR_S1_MME<br>SS_FOR_S1_MME                               | = "enp0s31f6";<br>= "192.188.2.253/24"                                                         |
| NETWORK_INTERFACE<br>ENB_INTERFACE_N<br>ENB_IPV4_ADDRES<br>ENB_INTERFACE_N                      | );<br>ES :<br>IAME_FOR_S1_MME<br>IS_FOR_S1_MME<br>NAME FOR S1U               | <pre>= "enp0s31f6";<br/>= "192.188.2.253/24"<br/>= "enp0s31f6";</pre>                          |
| NETWORK_INTERFACE_*<br>ENB_INTERFACE_*<br>ENB_IPV4_ADDRE*<br>ENB_INTERFACE_*<br>ENB_INTERFACE_* | );<br>ES :<br>MAME_FOR_S1_MME<br>IS_FOR_S1_MME<br>MAME_FOR_S1U<br>IS_FOR_S1U | <pre>= "enp0s31f6";<br/>= "192.188.2.253/24"<br/>= "enp0s31f6";<br/>= "192.188.2.253/24"</pre> |

解釋:

設定 eNB 所連接的 EPC 的 IP 位址

```
ipv4 = "EPC 對內網卡的 IP"
```

```
ENB_INTERFACE_NAME_FOR_S1_MME = "eNB 的網卡名稱"
ENB_IPV4_ADDRESS_FOR_S1_MME = "eNB 的網卡 IP"
ENB_INTERFACE_NAME_FOR_S1U = "eNB 的網卡名稱"
ENB_IPV4_ADDRESS_FOR_S1U = "eNB 的網卡 IP"
```

重新編譯 eNB

在終端機輸入

- cd ~/openairinterface5g
- source oaienv
- ./cmake\_targets/build\_oai -w USRP -x -c -eNB
- cd cmake\_targets/lte\_build\_oai/build

(發生問題&解決方法)

- 檢查 CPU 的效能設定
  - (在終端機輸入)
    - sudo i7z (確認 CPU 頻率)
    - cpufreq-info

(CPU Frequency Scaling 從 Powersave 模式變為 Performance 模式)

- 確認 Kernel 版本
  - uname -a

| 😣 🖱 🗉 enb@enb: ~                                                                                                    |                                                                        |                                                                                      |                                                              |                     |  |
|----------------------------------------------------------------------------------------------------|------------------------------------------------------------------------|--------------------------------------------------------------------------------------|--------------------------------------------------------------|---------------------|--|
| Cpu speed from cpuinfo 3591.00Mhz<br>cpuinfo might be wrong if cpufreq is enabled. To<br>Linux's inbuilt cpu_khz code emulated now<br>True Frequency (without accounting Turbo) 3591 M<br>CPU Multiplier 36x    Bus clock frequency (BCL                                                                                                    | guess c<br>Hz<br>K) 99.75                                              | correctly 1<br>6 MHz                                                                 | ry esti                                                      | mating              |  |
| Socket [0] - [physical cores=4, logical cores=8,<br>TURBO ENABLED on 4 Cores, Hyper Threading ON<br>Max Frequency without considering Turbo 3690.7<br>Max TURBO Multiplier (if Enabled) with 1/2/3/4<br>Real Current Frequency 3790.40 MHz [99.75 x 38<br>Core [core-id] :Actual Freq (Mult.)<br>Core 1 [0]: 3790.40 (38.00x)<br>Core 2 [1]: 3790.40 (38.00x)<br>Core 3 [2]: 3790.40 (38.00x)<br>Core 4 [3]: 3790.40 (38.00x)                                                                                                    | max onl<br>5 MHz (9<br>Cores i<br>.00] (Ma<br>C0%<br>100<br>100<br>100 | ine cores<br>99.75 x [37<br>s 40x/40y<br>x of below<br>Halt(C1)%<br>0<br>0<br>0<br>0 | ever=4]<br>/])<br>//39x/38<br>/)<br>C3 %<br>0<br>0<br>0<br>0 | C6 %<br>0<br>0<br>0 |  |
| C0 = Processor running without halting<br>C1 = Processor running with halts (States >C0 are power saver)<br>C3 = Cores running with PLL turned off and core cache turned off<br>C6 = Everything in C3 + core state saved to last level cache<br>Above values in table are in percentage over the last 1 sec                                                                                                    |                                                                        |                                                                                      |                                                              |                     |  |
| enb@enb:~\$ cpufreq-info<br>cpufrequtils 008: cpufreq-info (C) Dominik Bro<br>Report errors and bugs to cpufreq@vger.kernel.<br>analyzing CPU 0:<br>driver: intel_pstate<br>CPUs which run at the same hardware frequency<br>CPUs which need to have their frequency coor<br>maximum transition latency: 0.97 ms.<br>hardware limits: 800 MHz - 4.00 GHz<br>available cpufreq governors: performance, po<br>current policy: frequency should be within S<br>The governor "performance"<br>within this range.<br>current CPU frequency is 3.80 GHz. | odowski<br>.org, pl<br>dinated<br>owersave<br>300 MHz<br>nay deci      | 2004-2009<br>ease.<br>by softwa<br>and 4.00 (<br>de which s                          | are: 0<br>GHz.<br>speed to                                   | o use               |  |

enb@enb:~\$ uname -a Linux enb 3.19.0-61-lowlatency #69~14.04.1-Ubuntu SMP enb@enb:~\$

#### 6. 啟動 Free5GC

srsLTE 執行順序為 5GC->eNB->UE, USRP-B210 需用 USB 3.0 接口, 若是 使用 USB 2.0 可能會導致無法讀取。

在本實驗中 5GC 跟 eNB 是使用同一台電腦執行, UE 則是使用手機。

6.1 HSS

開啟終端機(Terminal)輸入以下指令

- cd free5gc
- ./nextepc-hssd

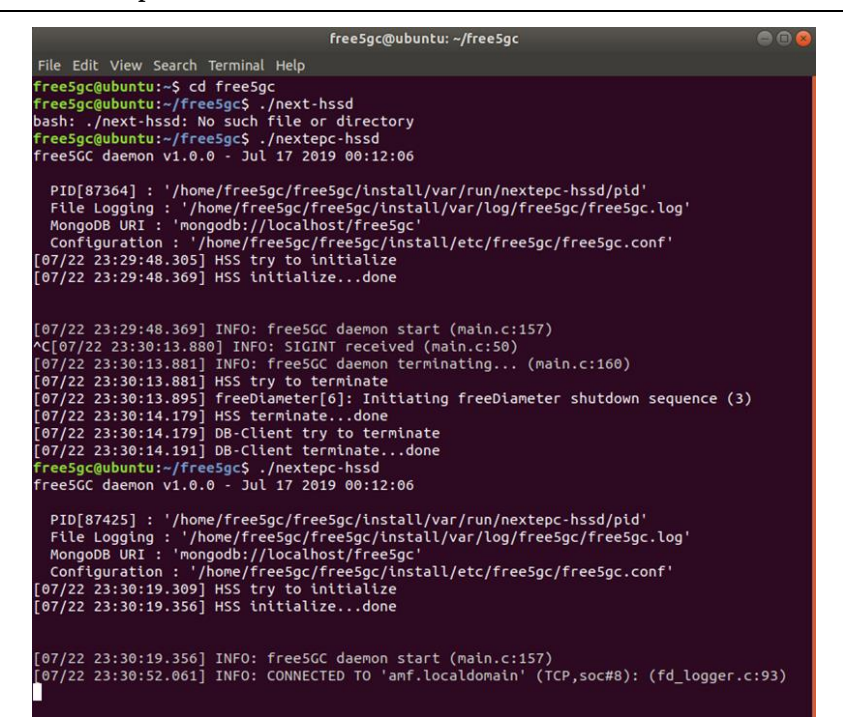

6.2 AMF

- cd free5gc
- ./free5gc-amfd

freeSgc@ubuntu:~/freeSgc
File Edit View Search Terminal Help
freeSgc@ubuntu:-s Cd FreeSgc
freeSgc@ubuntu:-s Cd FreeSgc
freeSgc@ubuntu:-s Cd FreeSgc.Amfd
freeSgc@ubuntu:-s Cd FreeSgc.freeSgc/install/var/run/freeSgc-amfd/pid'
File Logging: '/home/freeSgc/freeSgc/install/var/run/freeSgc-amfd/pid'
File Logging: '/home/freeSgc/freeSgc/install/var/run/freeSgc-amfd/pid'
File Logging: '/home/freeSgc/freeSgc/install/var/log/freeSgc.log'
MongoDB URI : 'mongodb://Localhost/freeSgc/install/var/log/freeSgc/freeSgc.log'
MongoDB URI : 'mongodb://Localhost/freeSgc/install/var/log/freeSgc/install/var/log/freeSgc.log'
(Configuration : '/home/freeSgc/freeSgc/install/var/log/freeSgc/freeSgc.conf'
[07/22 23:30:52.002] AMF try to initialize
[07/22 23:30:52.002] AMF try to initialize
[07/22 23:30:52.003] siap\_server() [192.188.2.2]:36412
[07/22 23:30:52.003] INFO: CONNECTED TO 'hss.localdomain' (TCP,soc#10): (fd\_logger.c:93)
[07/23 06:35:44.900] AMF4G overload\_start (load\_avg/n\_cores=0.76, threshold=0.80)
[07/23 07:02:40.429] AM4G overload\_start (load\_avg/n\_cores=0.73, threshold=0.80)
[07/23 07:02:40.429] AM4G overload\_start (load\_avg/n\_cores=0.73, threshold=0.80)
[07/24 05:13.082] AMF4G overload\_start (load\_avg/n\_cores=0.66, threshold=0.80)
[07/24 05:26:14.15] AM4G overload\_start (load\_avg/n\_cores=0.48, threshold=0.80)
[07/24 05:26:14.15] AM4G overload\_start (load\_avg/n\_cores=0.48, threshold=0.80)
[07/24 05:26:14.15] AM4G overload\_start (load\_avg/n\_cores=0.48, threshold=0.80)
[07/24 05:26:14.15] AM4G overload\_start (load\_avg/n\_cores=0.78, threshold=0.80)
[07/24 05:26:14.15] AM4G overload\_start (load\_avg/n\_cores=0.78, threshold=0.80)
[07/24 05:26:14.15] AM4G overload\_start (load\_avg/n\_cores=0.78, threshold=0.80)
[07/24 05:26:14.15] AM4G overload\_start (load\_avg/n\_cores=0.78, threshold=0.80)
[07/24 05:26:14.15] AM4G overload\_start (load\_avg/n\_cores=0.78, threshold=0.80)
[07/24 05:26:14.15] AM4G overload\_start (load\_avg/n\_cores=0.79, threshold=0.80)
[07/24 06:30:21.52:31 AMF4G overload\_start (load\_avg/n\_cores=0.79, threshold

6.3 SMF

開啟終端機(Terminal)輸入以下指令

cd free5gc
 ./free5gc=smfd
 ./free5gc@ubuntu:-sfree5gc
 File Edit View Search Terminal Help
 free5gc@ubuntu:-sfcefsgcs, free5gc, smfd
 free5gc@ubuntu:-sfcefsgcs, free5gc/install/var/log/free5gc.smfd/pid'
 File Edit View Search Tere5gc
 free5gc@ubuntu:-sfcefsgcs, free5gc/install/var/log/free5gc.smfd/pid'
 File Logging : '/home/free5gc/free5gc/install/var/log/free5gc.log'
 MongoDB URI: 'mongoDbit/localhost/free5gc'
 configuration : '/home/free5gc/free5gc/install/var/log/free5gc.conf'
 [07/22 23:31:21.080] pfcp\_server() [127.0.0.2]:8805
 [07/22 23:31:21.080] pfcp\_server() [127.0.0.2]:8805
 [07/22 23:31:21.080] pfcp\_server() [127.0.0.2]:8805
 [07/22 23:31:21.080] pfcp\_server() [127.0.0.2]:8805
 [07/22 23:31:21.080] pfcp\_server() [127.0.0.2]:8805
 [07/22 23:31:21.080] pfcp\_server() [127.0.0.2]:8805
 [07/22 23:31:21.080] pfcp\_server() [127.0.0.2]:8805
 [07/22 23:31:21.080] pfcp\_server() [127.0.0.2]:8805
 [07/22 23:31:21.080] pfcp\_server() [127.0.0.2]:8805
 [07/22 23:31:21.080] pfcp\_rect\_create 1 not freed in pfcp\_xact\_pool[64] of PFCP
 Transaction
 [07/22 23:31:21.080] SMF initialize...done
 [07/22 23:31:21.080] SMF initialize...done
 [07/22 23:31:21.080] MRN: core\_recv failed(iii:Connection refused) (un tw/socket.cio35)
 [07/22 23:31:21.093] WARN: core\_recv failed(iii:Connection refused) (pfcp\_path.c:209)
 [07/22 23:31:27.093] WARN: core\_recv failed(iii:Connection refused) (pfcp\_path.c:209)
 [07/22 23:31:27.093] WARN: core\_recv failed(iii:Connection refused) (un tw/socket.cio35)
 [07/22 23:31:27.093] WARN: core\_recv failed(iii:connection refused) (un tw/socket.cio35)
 [07/22 23:31:27.093] WARN: core\_recv failed(iii:connection refused) (pfcp\_path.c:209)

#### 6.4 PCRF

- cd free5gc
- ./nextepc-pcrfd

| free5gc@ubuntu: ~/free5gc                                                                                        | ) 🗊 😣 1 |
|----------------------------------------------------------------------------------------------------|---------|
| File Edit View Search Terminal Help                                                                              |         |
| FreeSpr@ubushu:~S rd freeSpr                                                                                     | L       |
| FreeSecaubunts/freeSecS./pextepc-pcrfd                                                                           | E       |
| FreeSG daemon VI.0 111 17 2019 00:12:06                                                                          | l l     |
|                                                                                                    | - B     |
| PID[87607] : '/home/free5gc/free5gc/install/var/run/nextepc-pcrfd/pid'                                           |         |
| File Logging : '/home/free5gc/free5gc/install/var/log/free5gc/free5gc.log'                                       | ſ       |
| MongoDB URI : 'mongodb://localhost/free5gc'                                                                      | į       |
| Configuration : '/home/free5gc/free5gc/install/etc/free5gc/free5gc.conf'                                         | I       |
| [07/22 23:31:57.884] PCRF try to initialize                                                                      | l l     |
| [07/22 23:31:57.910] PCRF initializedone                                                                         |         |
|                                                                                                    |         |
|                                                                                                    | - I     |
| [07/22 23:31:57.910] INFO: freeSCC daemon start (main.c:157)                                                     | 、       |
| L07/22 23:31:57.912] INFO: CONNECTED TO 'SMT.Localdomain' (TCP,soc#10): (Td_Logger.c:93,                         | )       |
| [07/24 05:27:32.451] EKKK: DROPPED 'Answer received with no corresponding sent request.                          | (та     |
| UNILLC:IIO)<br>F07/34 AF17737 8461 EDDD: Douice Watebdee Aprune! (fd init c:116)                                 | I       |
| $[07/24, 05:27:35, 840]$ ERKK. Device-watching-Aniswei (iu_init.c.iio)                                           | - F     |
| [07/24 05:27:35:840] ERRK. Verstün, 0x01 (10_11(:::110)<br>[07/24 05:27:35:846] ERRP. Length: 88 (fd init c:116) |         |
| $[07/24, 05:27:35, 846]$ EDDP Elagen of $(16_{-1})$ (fd init c:116)                                              |         |
| [07/24_05:27:35.846] FRR: Command Code: 280 (fd_init.c:116)                                                      | l t     |
| $[07/24, 05:27:35.846]$ FRR: ApplicationId: 0 (fd_init_crif6)                                                    | ľ       |
| 107/24 05:27:35.846] ERRE: Hop-by-Hop Identifier: 0x1A73F796 (fd init.c:116)                                     |         |
| 07/24 05:27:35.846] ERRR: End-to-End Identifier: 0x9DDD28FD (fd init.c:116)                                      |         |
| 107/24 05:27:35.846] ERRR: {internal data}: src:smf.localdomain(15) rwb:(nil) r                                  | t:0 c   |
| b:(nil),(nil)((nil)) qry:(nil) asso:0 sess:(nil) (fd init.c:116)                                                 |         |
| [07/24 05:27:35.846] ERRR: AVP: 'Result-Code'(268) l=12 f=-M val='DIAMETER_SUCC                                  | ESS'    |
| (2001 (0x7d1)) (fd_init.c:116)                                                                                   |         |
| [07/24 05:27:35.846] ERRR: AVP: 'Origin-Host'(264) l=23 f=-M val="smf.localdomai                                 | in" (   |
| fd_init.c:116)                                                                                                   |         |
| [07/24 05:27:35.846] ERRR: AVP: 'Origin-Realm'(296) l=19 f=-M val="localdomain"                                  | (fd_    |
| init.c:116)                                                                                                    |         |
| [07/24 05:27:35.846] ERRR: AVP: 'Origin-State-Id'(278) l=12 f=-M val=1563863481                                  | (0x5    |
| d36a9b9) (fd_init.c:116)                                                                                         |         |
| [07/24 05:29:03.004] INFO: CONNECTED TO 'smf.localdomain' (TCP,soc#9): (fd_logger.c:93)                          |         |
|                                                                                                    |         |

#### 6.5 UPF

```
cd free5gc
./free5gc-upfd

ree5gc@ubuntu:-/free5gc
File Edit View Search Terminal Help
Free5gc@ubuntu:-> cd free5gc
free5gc@ubuntu:-> cd free5gc
free5gc@ubuntu:-> free5gc/free5gc/install/var/run/free5gc-upfd/pid'
File Logging: '/home/free5gc/free5gc/install/var/run/free5gc.log'
MongoDB URI : 'mongodb://localhost/free5gc'
configuration : '/home/free5gc/free5gc/install/var/log/free5gc.conf'
[07/22 23:32:47.049] UPF initialize...done
[07/22 23:32:47.050] INF0: free5GC daemon start (main.c:157)
```

### 7. 啟動 eNB

```
在另一台電腦的終端機輸入以下其中一個指令,選擇不同的 Band
```

 sudo -E ./Ite-softmodem -O
 \$OPENAIR\_DIR/targets/PROJECTS/GENERIC-LTE-EPC/CONF/enb.band39.tm1.usrpb210.conf –d

| 😕 🗇 💿 enb                | @D830M       | T: -/opena | irinterf | ace5g/cm | ake_targe | ts/lte_build | d_oai/build                                |  |
|--------------------------|--------------|------------|----------|----------|-----------|--------------|--------------------------------------------|--|
| [LWIP][I]<br>Received SI | de68<br>GINT | 60         | 12       | 0.0      | 0.00      | 0.00         | 0.00                                       |  |
| closing all              | tasks        |            |          |          |           |              |                                            |  |
| AC[UDP][W]R              | eceived      | TERMINA    | TE_MESS  | SAGE     |           |              |                                            |  |
| Exiting eNB              | _single      | thread     |          |          |           |              |                                            |  |
| [LWIP][I]                | de68         | 66         | 12       | 0 0      | 0.00      | 0.00         | 0.00                                       |  |
| ready_tasks              | 0            |            |          |          |           |              |                                            |  |
| waiting for              | XFORMS       | thread     |          |          |           |              |                                            |  |
| stopping MO              | DEN thre     | eads       |          |          |           |              |                                            |  |
| Exiting end              | thread       | DDACH      | reads    |          |           |              |                                            |  |
| cobabaaant:              | lonena       | ininterf   | 000501   | make ta  | conts/1+  | build on     | ai/build\$ suda .E /lta.softmodem .0 \$00E |  |
| AIR DIR/tar              | nets/PR      | DIFCTS/G   | ENERIC   | LTE-EPC  | /CONE/en  | b. band39. t | tel.usrob210.conf -d                       |  |
| [sudo] pass              | word fo      | r enb:     |          |          |           |              |                                            |  |
| # /dev/cpu               | dna lat      | ency set   | to Our   | 5        |           |              |                                            |  |
| log init do              | ne           |            |          |          |           |              |                                            |  |
| Running wit              | h XFORM      | S1         |          |          |           |              |                                            |  |
| num compone              | nt carr      | ter 1      |          |          |           |              |                                            |  |
| WARNING: se              | tting        | gtpu_log   | level    | not fo   | und in c  | onfigurati   | tion file                                  |  |
| WARNING: se              | tting        | gtpu_log   | verbo    | sity' no | t found   | in configu   | puration file                              |  |
| HARNING: SE              | tting i      | udp_tog_   | Level    | not rou  | nd in co  | nriguratio   | ion file                                   |  |
| HARNING: SE              | tting        | uap_tog_   | lowal    | not fou  | round to  | n conrigur   | inaction file                              |  |
| HARMING: SO              | tting '      |            | verbosi  | ity' not | found in  | n configur   | ination file                               |  |
| HAN1141191 35            | ceering .    | 030_009_   | 141 003  | icy not  |           | e contreger  |                                            |  |
|                          |              |            |          |          |           |              |                                            |  |
| ENB CONFIG               | FILE C       | ONTENT L   | DADED    | (TBC):   |           |              |                                            |  |
|                          |              |            |          |          |           |              |                                            |  |
| ENB CONFIG               | for ins      | tance 0:   |          |          |           |              |                                            |  |
| ONB                      | name:        |            |          |          | COD LITER | DX 1         |                                            |  |
| CNB                      | ID:          |            |          | 1584:    | con_creo  | *0:          |                                            |  |
| Cel                      | L type:      |            |          | ELL MAC  | RO ENB:   |              |                                            |  |
| TAC                      |              |            | 3        | 1:       |           |              |                                            |  |
| MCC                      |              |            |          | 268:     |           |              |                                            |  |
| MNC                      |              |            | 5        | 93:      |           |              |                                            |  |
|                          |              |            |          |          |           | 1000         |                                            |  |
| nod                      | e_funct      | ton for    | CC 0:    |          | eNodeB_3  | GPP          |                                            |  |
| noo                      | e_timin      | g for cc   | 0:       |          | synch_to  | _ext_devic   | .ce:                                       |  |
| noo                      | e_synch      | for co     | CC 01    |          | 20.       |              |                                            |  |
| dow                      |              | rea for    |          |          | 10100000  | aa.          |                                            |  |
| upl                      | ink fre      | n offset   | for CO   | - e:     | @:        |              |                                            |  |
|                          |              |            |          |          |           |              |                                            |  |
| Cel                      | L ID fo      | r CC 0:    |          | ):       |           |              |                                            |  |
| N_R                      | B_DL fo      | r CC 0:    |          | 25:      |           |              |                                            |  |
| nb_                      | antenna      | ports f    | or cc (  | ):       | 1:        |              |                                            |  |
| nb_                      | antenna      | s_tx for   | CC D:    |          | 1:        |              |                                            |  |
| nb_                      | antenna      | s_rx for   | CC 0:    |          | 1:        | 1000         |                                            |  |
| rac                      | n_numbe      | TUTRA_Pr   | eambles  | s for cc | 0:        | 15:          |                                            |  |
| rac                      | n_pream      | DLesgrou   | DACONFI  | Ig for C | C 0:      | 9:           |                                            |  |

#### 8. 啟動 UE 端

此例的 SIM Card 資料是使用 Free5gc 官方所提供的 SIM Card 資料範例,可 跟據自己的情況來燒錄 SIM Card 的資料

- IMSI: 20893000000003
- K : 8baf473f2f8fd09487cccbd7097c6862
- OPc: 8e27b6af0e692e750f32667a3b14605d
- MCC : 208 (FR)
- MNC : 93 (new MNO MNC)

設定 APN

- 名稱設為 eur
- APN 設為 oai.ipv4
- 承載系統為 LTE

| N C 🗉               | 🕻 👔 🛃 上午1:00 | ENC                    | 🕻 🥼 🚺 上午1:00 |
|---------------------|--------------|------------------------|--------------|
| 編輯存取點               | 8            | 編輯存取點                  | 8            |
| 名稱<br>eur           |              | 未設定                    |              |
| APN                 |              | APN 類型<br>未設定          |              |
| Proxy               |              | APN 通訊協定<br>IPv4       |              |
| 未設定<br>             |              | APN 漫遊通訊協定<br>IPv4     |              |
| 未設定                 |              | APN 啟用/停用              |              |
| <b>使用者名稱</b><br>未設定 |              | APN ELEOB<br>一<br>函載系統 |              |
| <b>密碼</b><br>未設定    |              | LTE                    |              |
| 伺服器                 |              | MVNO 類型<br>無           |              |
| MMSC                |              | MVNO 值<br>未設定          |              |

注意

- 某些手機可能要關掉 VoLTE 通話
- 某些手機要設定只能使用 LTE
- 以上設置根據不同手機有不同的設置方法

|                  |                           | C 40  | B all | ]) 下午4:3 |
|------------------|---------------------------|-------|-------|----------|
| ÷                | 網路設定                      | È     |       |          |
|                  | SIM 1                     |       | SIM   | 2        |
| <b>啟用</b><br>允許  | <b>行動數據服務</b><br>使用行動數據   |       |       | ۲        |
| <b>漫遊</b><br>漫遊  | <b>主服務</b><br>時連線到數據傳     | 喻服務   |       | •        |
| 偏好<br>2G/3       | F <b>的網路類型</b><br>3G/4G   |       |       |          |
| <b>VoL</b><br>啟用 | <b>TE 通話</b><br>LTE 數據來提供 | 高品質語音 | 通話    |          |
| <b>接收</b><br>數據  | (數據漫遊通知<br>網路進入漫遊時)       | 就通知我  |       | •        |
| 存取<br>eur        | ζ點名稱 (APN)                |       |       |          |
| 電信選擇             | <b>I業者</b><br>行動網路業者      |       |       |          |

#### 手機主動搜尋基地台

| ┗                                              | ■ 46 🖗 🖪 .(() 下午4:35 |
|------------------------------------------------|----------------------|
| ← 可用的網路                                        | ← 可用的網路              |
| <b>搜尋網路</b><br>搜尋所有可用的網路                       | 台灣大哥大 3G(禁止)         |
| 自動選擇                                           | 46605 4G(禁止)         |
| 選擇行動網路業者                                       | 台灣之星 4G(禁止)          |
| 當電信業者的資料傳輸功能開啟時,                               | 中華電信 4G              |
| 裝置無法掃描可使用的網路連線。是<br>否要關閉資料傳輸功能以掃描可使用<br>的網路連線? | 遠傳電信 4G(禁止)          |
| 田·光 72中                                        | 台灣之星 3G(禁止)          |
| 4X/A1 VEAC                                     | 20893 4G             |
|                                                | 46605 2G(禁止)         |
|                                                | 中華電信 3G              |
|                                                | 遠傳電信 3G(禁止)          |

#### Annex A: P 編程 SIM 卡

開啟終端機(Terminal)輸入以下指令

- sudo apt-get update && sudo apt-get upgrade -y
- sudo apt-get install pcscd pcsc-tools libccid python-dev swig python-setuptools python-pip libpcsclite-dev -y
- pip install pycrypto

| free5gc@ubuntu: ~                                                                                                    |        |
|----------------------------------------------------------------------------------------------------|--------|
| File Edit View Search Terminal Help                                                                                                    |        |
| <pre>free5gc@ubuntu:~\$ sudo apt-get update &amp;&amp; apt-get upgrade -y</pre>                                                                                                    |        |
|                                                                                                    |        |
| free5gc@ubuntu: ~                                                                                                    |        |
| File Edit View Search Terminal Help                                                                                                    |        |
| <pre>free5gc@ubuntu:~\$ sudo apt-get install pcscd pcsc-tools libccid python-der<br/>python-setuptools python-pip libpcsclite-dev -y<br/>[sudo] password for free5gc:<br/>Reading package lists Done<br/>Building dependency tree<br/>Reading state information Done<br/>libpcsclite-dev is already the newest version (1.8.23-1).<br/>python-dev is already the newest version (2.7.15~rc1-1).<br/>python-dev is already the newest version (39.0.1-2).<br/>libccid is already the newest version (1.4.29-1).<br/>pcsc-tools is already the newest version (1.5.2-2).<br/>pcscd is already the newest version (1.8.23-1).</pre> | v swig |
| free5gc@ubuntu: ~                                                                                                    |        |
| File Edit View Search Terminal Help                                                                                                    |        |
| free5gc@ubuntu:∼\$ pip install pycrypto<br>Collecting pycrypto<br>Installing collected packages: pycrypto<br>Successfully installed pycrypto-2.6.1                                                                                                    |        |

#### 安裝 Pyscard

- 前往下方網址
- <u>https://sourceforge.net/projects/pyscard/files/pyscard/pyscard%201.9</u> .5/pyscard-1.9.5.tar.gz/download
- 解壓縮檔案在桌面

- cd ~/Desktop/pyscard-1.9.5
- sudo python setup.py build\_ext install
- cd ~
- git clone git://git.osmocom.org/pysim.git

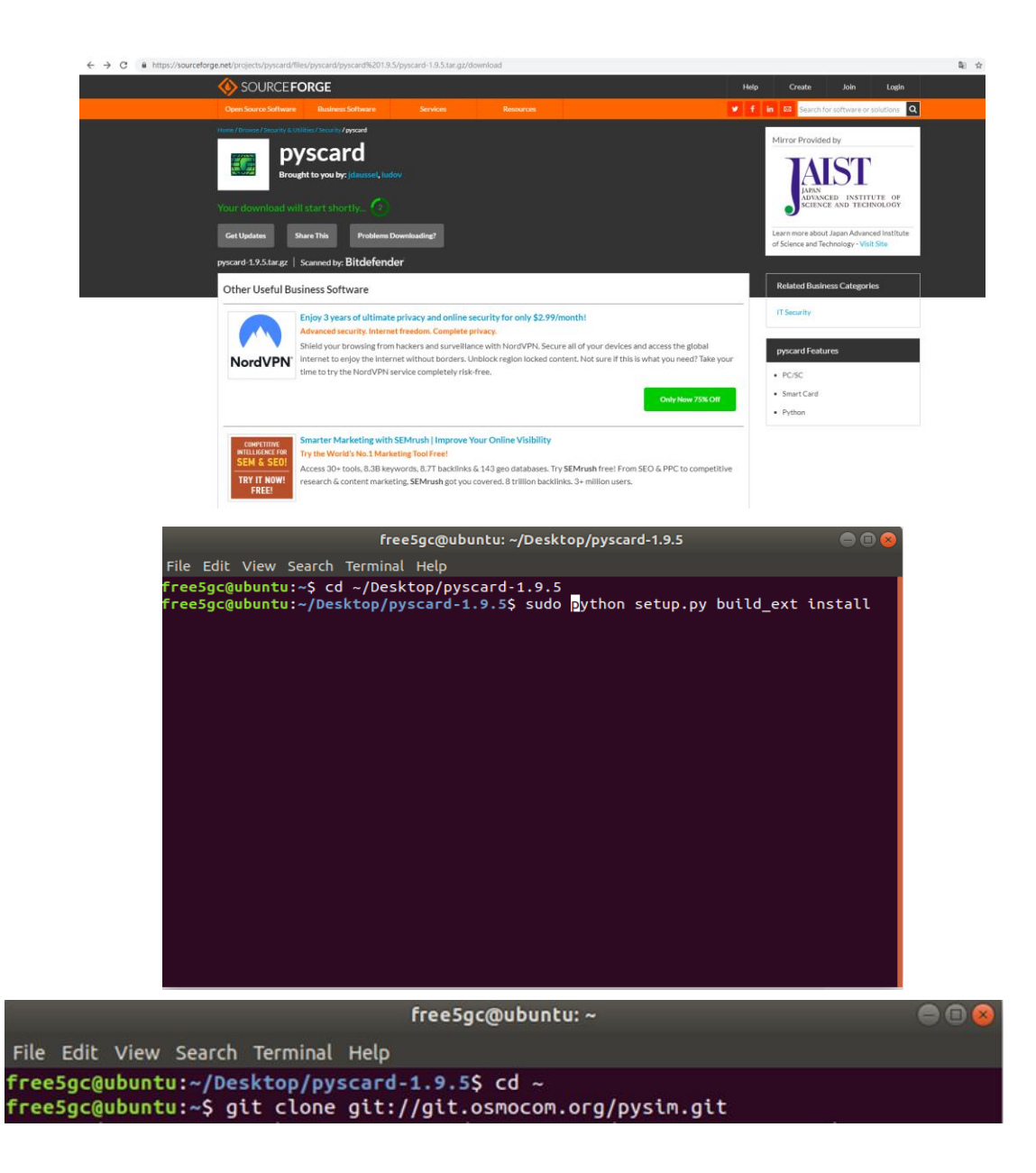

執行 Pysim 及 連接 SIM Card Reader

| •    | cd pysim/                                              |
|------|--------------------------------------------------------|
| •    | sudo pcsc_scan                                         |
| ctrl | + C to exit the program                                |
| •    | ./pySim-read.py –p 0                                   |
| ٠    | ./pySim-prog.py -p 0 -x 208 -y 93 -t sysmoUSIM-SJS1 -i |
|      | 20893000000003                                         |
|      | op=8e27b6af0e692e750f32667a3b14605d -k                 |
|      | 8baf473f2f8fd09487cccbd7097c6862 -s                    |
|      | 898821100000088313 -a 23605945                         |
|      |                                                        |

| free5gc@ubuntu: ~/pysim                                                                                                    |  |
|----------------------------------------------------------------------------------------------------|--|
| File Edit View Search Terminal Help                                                                                                    |  |
| free5gc@ubuntu:~\$ cd pysim<br>free5gc@ubuntu:~/pysim\$ sudo pcsc_scan<br>[sudo] password for free5gc:<br>PC/SC device scanner<br>V 1.5.2 (c) 2001-2017, Ludovic Rousseau <ludovic.rousseau@free.fr></ludovic.rousseau@free.fr> |  |
| Using reader plug'n play mechanism                                                                                                    |  |
| Scanning present readers                                                                                                    |  |
| Watting for the first reader                                                                                                    |  |
|                                                                                                    |  |
|                                                                                                    |  |
|                                                                                                    |  |
|                                                                                                    |  |
|                                                                                                    |  |
|                                                                                                    |  |
|                                                                                                    |  |
|                                                                                                    |  |
|                                                                                                    |  |
|                                                                                                    |  |
|                                                                                                    |  |

指令解釋:

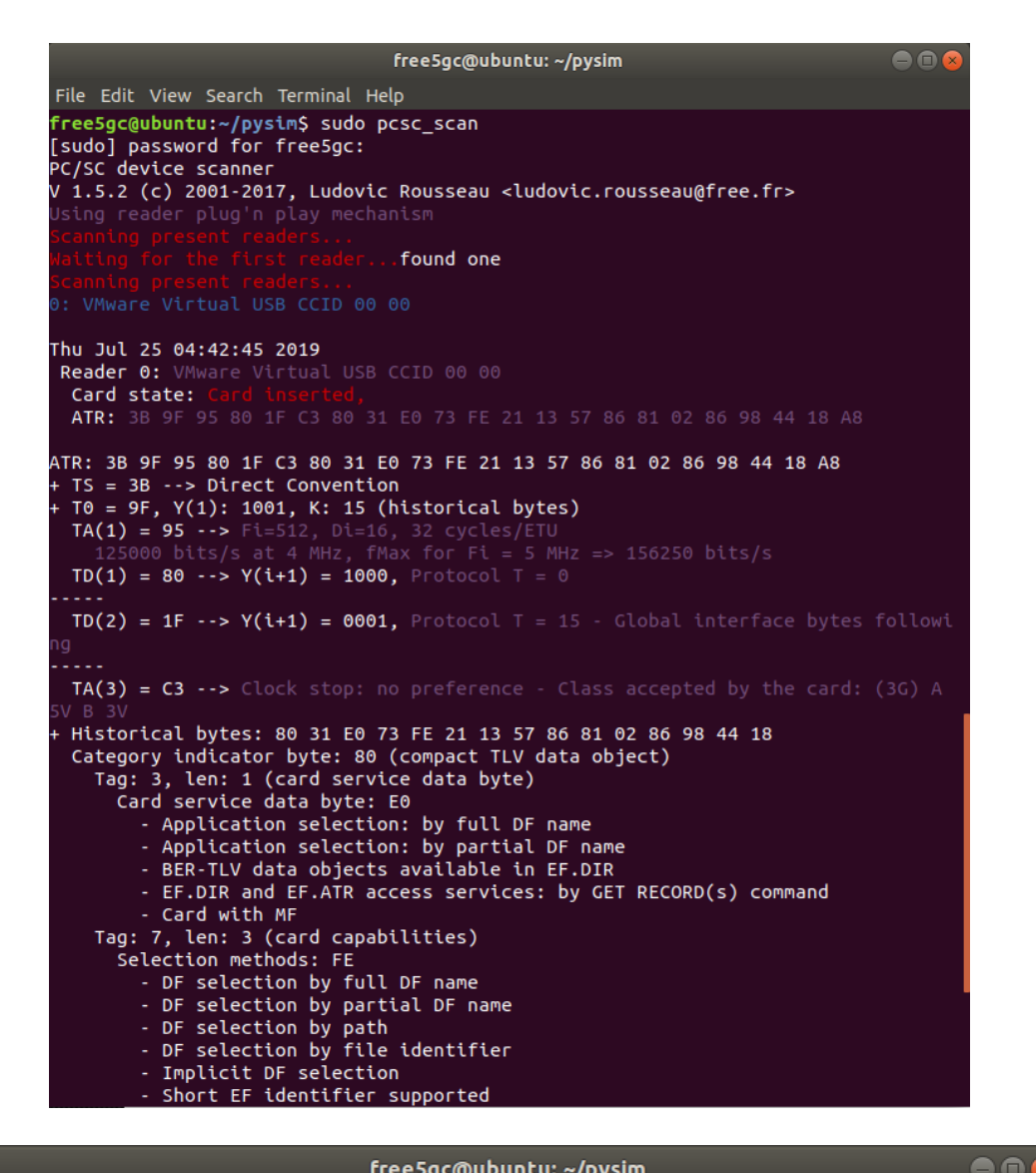

free5gc@ubuntu: ~/pysim

```
File Edit View Search Terminal Help
       - DF selection by path
       - DF selection by file identifier

    Implicit DF selection

        - Short EF identifier supported

    Record number supported

     Data coding byte: 21
        - Behaviour of write functions: proprietary
        - Value 'FF' for the first byte of BER-TLV tag fields: invalid
        - Data unit in quartets: 2
     Command chaining, length fields and logical channels: 13
        - Logical channel number assignment: by the card
        - Maximum number of logical channels: 4
    Tag: 5, len: 7 (card issuer's data)
     Card issuer data: 86 81 02 86 98 44 18
 TCK = A8 (correct checksum)
Possibly identified card (using /usr/share/pcsc/smartcard_list.txt):
3B 9F 95 80 1F C3 80 31 E0 73 FE 21 13 57 86 81 02 86 98 44 18 A8
```